#### Modifying cases for user-specific needs

# Case studies are great, but...

- How do I modify the provided cases or run a different case?
  - Great question!
  - In this lecture / hands-on activity, we will provide helpful tips on...
    - Modifying an existing case
    - Creating a new case
    - Changing case-specific details and namelist options (domain, physics, etc.)
    - Using data on a filesystem
    - Accessing publicly available data sets on Amazon Simple Storage Service (S3)
  - In addition, the online tutorial provides information for changing the output of UPP, modifying or creating new NCL plots, and modifying the MET verification output

# Modifying an existing case

- Let's start with the Hurricane Sandy case. We will modify:
  - Domain size
  - Physics namelist options
  - Location of output to avoid overwriting original data

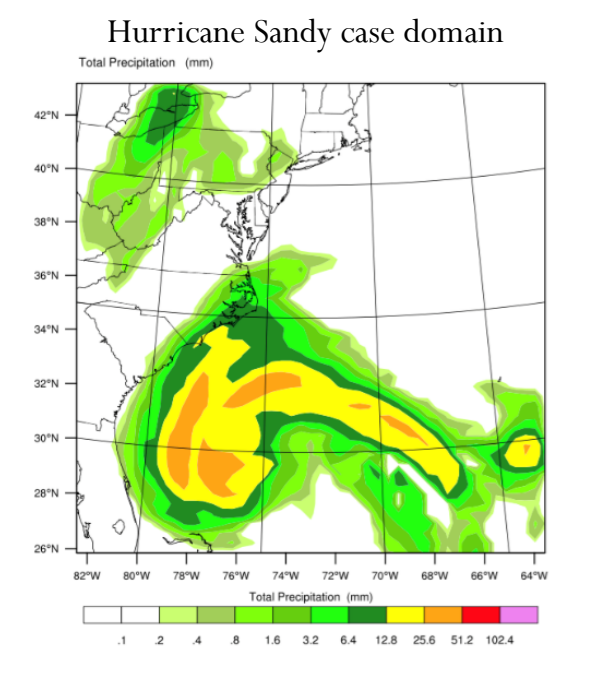

| Phy | vsics | namelist | options | for | Sandy | y case |
|-----|-------|----------|---------|-----|-------|--------|
|-----|-------|----------|---------|-----|-------|--------|

| &physics                               |                |
|----------------------------------------|----------------|
| ra_lw_physics = 4<br>ra sw physics = 4 | +,<br>4,<br>4, |
| radt = 3                               | 30,            |
| sf_sfclay_physics = 2                  | 1,             |
| sf_surface_physics = 2                 | 2,             |
| bl_pbl_physics = 2                     | 1,             |
| bldt = 6                               | Э,             |
| cu_physics = 2                         | 1,             |
| cudt = 5                               | 5,             |
| isfflx = 2                             | 1,             |
| ifsnow = 2                             | 1,             |
| icloud = 2                             | 1,             |
| surface_input_source = 2               | 1,             |
| num_soil_layers = 4                    | 4,             |
| num_land_cat = 2                       | 24,            |
| sf_urban_physics = 6                   | э,             |
| do_radar_ref = 2                       | l,             |
| /                                      |                |

# Modifying an existing case Changing domain size

- Let's say you want to make your domain larger and shift it westward to include more land. We will need to modify:
  - namelist.wps
  - namelist.input

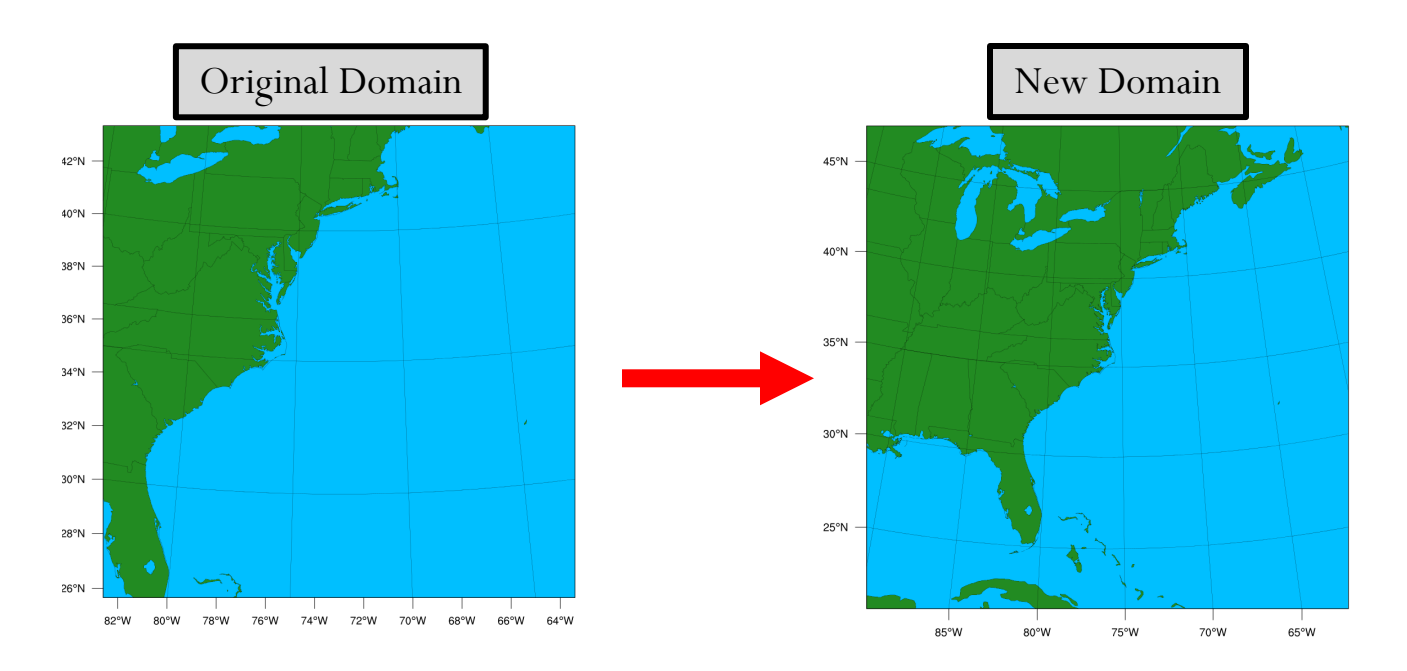

# Modifying an existing case Changing domain size

• First, let's create a new case directory and associated output directories, so we don't overwrite the output from the original run:

```
> export CASE_DIR=${PROJ_DIR}/sandy_run2
```

```
> mkdir -p ${CASE_DIR}
```

```
> cd ${CASE_DIR}
```

- > mkdir -p wpsprd wrfprd gsiprd postprd nclprd metprd metviewer/mysql
- Next, we need to modify the *namelist.wps*:

> cd \${PROJ\_DIR}/container-dtc-nwp/components/scripts/sandy\_20121027

> vi namelist.wps

```
Edits to namelist.wps:

e_we: 50 \rightarrow 75 (line 15)

e_sn: 50 \rightarrow 75 (line 16)

ref_lon: -73. \rightarrow -76. (line 22)

stand_lon: -73.0 \rightarrow -76.0 (line 25)
```

```
&geogrid
parent_id
                 = 1, 1,
parent_grid_ratio = 1, 3,
                                  Modified namelist.wps
i_parent_start = 1, 31,
j_parent_start = 1, 17,
                = 75, 112,
e_we
                 = 75, 97,
e_sn
                = '2deg+gtopo_10m+usgs_10m+10m+nesdis_greenfrac',
geog_data_res
dx = 40000,
dy = 40000,
map_proj = 'lambert',
ref lat = 35.
ref lon = -76.
truelat1 = 30.0
truelat2 = 60.0,
stand_lon = -76.0,
geog_data_path = '/data/WPS_GEOG/',
opt_geogrid_tbl_path = '/comsoftware/wrf/WPS-4.1/geogrid',
```

# Modifying an existing case Changing domain size

- Now, let's take a look at the new domain to make sure it is set up how we want. We will do this by running an NCL script to plot the new domain.
- First, run the **dtc-ncl** container to plot the new domain:

> docker run --rm -it -e LOCAL\_USER\_ID=`id -u \$USER` \

- -v \${PROJ\_DIR}/container-dtc-nwp/components/scripts/common:/home/scripts/common \
- -v \${PROJ\_DIR}/container-dtc-nwp/components/scripts/sandy\_20121027:/home/scripts/case \
- -v \${CASE\_DIR}/nclprd:/home/nclprd dtc-ncl /home/scripts/common/run\_ncl\_domain.ksh
- The previous step will create *wps\_show\_dom.png*. To visualize the new domain:

> display /home/ec2-user/sandy\_run2/nclprd/wps\_show\_dom.png

# Modifying an existing case Changing domain size & namelist options

• Now that we have successfully changed the domain size in *namelist.wps*, we also need to change the domain in *namelist.input*. We also want to change some physics options:

> cd \${PROJ\_DIR}/container-dtc-nwp/components/scripts/sandy\_20121027
> vi namelist.input

Edits to namelist.input for domain: e\_we: 50  $\rightarrow$  75 (line 38) e\_sn: 50  $\rightarrow$  75 (line 39)

Edits to namelist.input for physics options: mp\_physics:  $4 \rightarrow 8$  (WSM5 to Thompson; line 57) cu physics:  $1 \rightarrow 3$  (KF to Grell Freitas; line 65) Modified physics namelist options

| &physics             |       |
|----------------------|-------|
| mp_physics           | = 8,  |
| ra_lw_physics        | = 4,  |
| ra_sw_physics        | = 4,  |
| radt                 | = 30, |
| sf_sfclay_physics    | = 1,  |
| sf_surface_physics   | = 2,  |
| bl_pbl_physics       | = 1,  |
| bldt                 | = 0,  |
| cu_physics           | = 3,  |
| cudt                 | = 5,  |
| isfflx               | = 1,  |
| ifsnow               | = 1,  |
| icloud               | = 1,  |
| surface_input_source | = 1,  |
| num_soil_layers      | = 4,  |
| num_land_cat         | = 24, |
| sf_urban_physics     | = 0,  |
| do_radar_ref         | = 1,  |
| /                    |       |

### Modifying an existing case Running the case

• To run your case with modified domain size and physics options, the commands will be exactly the same as the commands in the tutorial (as long as *CASE\_DIR* is set correctly!)

• WPS:

```
> docker run --rm -it -e LOCAL_USER_ID=`id -u $USER` \
```

```
--volumes-from wps_geog --volumes-from sandy \
```

```
-v ${PROJ_DIR}/container-dtc-nwp/components/scripts/common:/home/scripts/common \
```

```
-v ${PROJ_DIR}/container-dtc-nwp/components/scripts/sandy_20121027:/home/scripts/case \
```

```
-v ${CASE_DIR}/wpsprd:/home/wpsprd \
```

--name run-sandy-wps dtc-wps\_wrf /home/scripts/common/run\_wps.ksh

#### • Real:

> docker run --rm -it -e LOCAL\_USER\_ID=`id -u \$USER` --volumes-from sandy \

-v \${PROJ\_DIR}/container-dtc-nwp/components/scripts/common:/home/scripts/common \

-v \${PROJ\_DIR}/container-dtc-nwp/components/scripts/sandy\_20121027:/home/scripts/case \

-v \${CASE\_DIR}/wpsprd:/home/wpsprd -v \${CASE\_DIR}/wrfprd:/home/wrfprd \

--name run-sandy-real dtc-wps\_wrf /home/scripts/common/run\_real.ksh

#### Modifying an existing case Running the case

#### • WRF:

> docker run --rm -it -e LOCAL\_USER\_ID=`id -u \$USER` \

-v \${PROJ\_DIR}/container-dtc-nwp/components/scripts/common:/home/scripts/common \

-v \${PROJ\_DIR}/container-dtc-nwp/components/scripts/sandy\_20121027:/home/scripts/case \

-v \${CASE\_DIR}/wpsprd:/home/wpsprd -v \${CASE\_DIR}/gsiprd:/home/gsiprd \

-v \${CASE\_DIR}/wrfprd:/home/wrfprd \

--name run-sandy-wrf dtc-wps\_wrf /home/scripts/common/run\_wrf.ksh

• You can then follow the steps on the online tutorial to run UPP, NCL, MET, and METviewer to post-process, verify, and visualize your modified case!

Total accumulated precipitation for Hurricane Sandy case w/ modified physics options

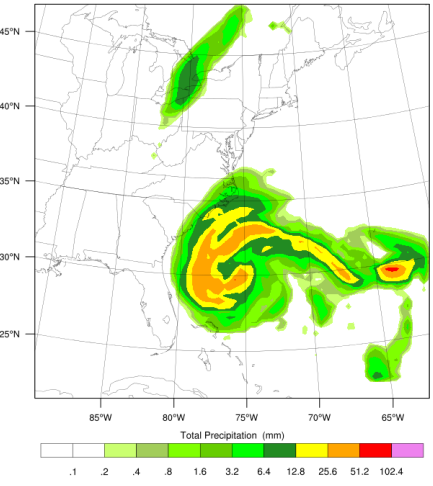

# Creating a new case

- Now that you have mastered changing options in the canned cases, let's create a new case!
- New case: 24-h forecast initialized at 00 UTC on 5 Jan. 2020
- We will:
  - Create case-specific scripts and namelists
  - Acquire necessary data from Amazon S3 and mount for use in Docker-space

#### Creating a new case Creating necessary files

- To run a new case, the case-specific scripts, namelists, and other files will need to be populated under the **/scripts** directory. The most straightforward way to ensure you have all necessary files to run the end-to-end system is to copy a preexisting case to a new case directory and modify as needed. We will use the **snow** case as a template for our new case, **winter\_wx**:
  - > cd \${PROJ\_DIR}/container-dtc-nwp/components/scripts
  - > cp -r snow\_20160123 winter\_wx
  - > cd winter\_wx

## Creating a new case Modifying necessary files

- At a minimum, if you are running the end-to-end system, the *set\_env.ksh, namelist.wps, namelist.input*, and XML files under / metviewer will need to be modified to reflect the new case. For this example, the only modifications from the snow\_20160123 case will be the date and time.
- Note: for this example, we are only going to run through WRF, so we will not be changing the METviewer XMLs.
- Let's start with *set\_env.ksh* (all edits are for changing init time):

> vi set\_env.ksh

```
Edits to set_env.ksh:
Change date in OBS_ROOT: 2016012300 \rightarrow 2020010500 (line 10)
Change startdate: 2016012300 \rightarrow 2020010500 (line 19)
Change START_TIME: 2016012300 \rightarrow 2020010500 (line 36)
```

#### Creating a new case Modifying necessary files

• Next, let's edit namelist.wps:

> vi namelist.wps

```
Edits to namelist.wps:
Change start_date: 2016-01-23_00:00:00' \rightarrow 2020-01-05_00:00:00' (line 4)
Change end_date: 2016-01-24_00:00:00' \rightarrow 2020-01-06_00:00:00' (line 5)
```

• Then, let's edit *namelist.input*:

> vi namelist.input

```
Edits to namelist.input:

Change start_year: 2016 \rightarrow 2020 (line 6)

Change start_day: 23 \rightarrow 05 (line 8)

Change end_year: 2016 \rightarrow 2020 (line 12)

Change end_day: 24 \rightarrow 6 (line 14)

Change num_metgrid_levels: 27 \rightarrow 34 (due to more current GFS data; line 42)
```

# Creating a new case Creating case directories & pulling data

• Similar to running Hurricane Sandy, we need to set up the variables and directories for the new case:

> export CASE\_DIR=\${PROJ\_DIR}/winter\_wx > mkdir -p \${CASE\_DIR} > cd \${CASE\_DIR} > mkdir -p wpsprd wrfprd gsiprd postprd nclprd metprd metviewer/mysql

- To run our new case, we will use publicly available GFS data via NOMADS and Amazon S3. We have provided a script that will pull the files necessary to initialize the model. The script, *pull\_aws\_s3\_gfs.ksh*, requires the initialization time and forecast length:
  - > mkdir -p gfs\_data
  - > cd \${CASE\_DIR}/gfs\_data
  - > \${PROJ\_DIR}/container-dtc-nwp/components/scripts/common/pull\_aws\_s3\_gfs.ksh 2020010500 24

In addition to GFS data, we have also provided a script to pull HRRR data from S3!

Initialization time

Forecast length

### Creating a new case Running the case

• To run the new case, the commands will be very similar as the commands in the tutorial, with exception to the new case name and mounting the data from the local filesystem

#### • WPS:

> docker run --rm -it -e LOCAL\_USER\_ID=`id -u \$USER` --volumes-from wps\_geog \
-v \${CASE\_DIR}/gfs\_data:/data/model\_data/gfs \

- -v \${PROJ\_DIR}/container-dtc-nwp/components/scripts/common:/home/scripts/common \
- -v \${CASE\_DIR}/wrfprd:/home/wrfprd -v \${CASE\_DIR}/wpsprd:/home/wpsprd \
- -v \${PROJ\_DIR}/container-dtc-nwp/components/scripts/winter\_wx:/home/scripts/case \
- --name run-dtc-nwp-winter\_wx dtc-wps\_wrf /home/scripts/common/run\_wps.ksh

#### • Real:

> docker run --rm -it -e LOCAL\_USER\_ID=`id -u \$USER`  $\$ 

```
-v ${CASE_DIR}/gfs_data:/data/model_data/gfs \
```

- -v \${PROJ\_DIR}/container-dtc-nwp/components/scripts/common:/home/scripts/common \
- -v \${CASE\_DIR}/wrfprd:/home/wrfprd -v \${CASE\_DIR}/wpsprd:/home/wpsprd \
- -v \${PROJ\_DIR}/container-dtc-nwp/components/scripts/winter\_wx:/home/scripts/case \
- --name run-dtc-nwp-winter\_wx dtc-wps\_wrf /home/scripts/common/run\_real.ksh

### Creating a new case Running the case

#### • WRF:

> docker run --rm -it -e LOCAL\_USER\_ID=`id -u \$USER` \

-v \${PROJ\_DIR}/container-dtc-nwp/components/scripts/common:/home/scripts/common \

-v \${PROJ\_DIR}/container-dtc-nwp/components/scripts/winter\_wx:/home/scripts/case \

-v \${CASE\_DIR}/wpsprd:/home/wpsprd -v \${CASE\_DIR}/gsiprd:/home/gsiprd \

-v \${CASE\_DIR}/wrfprd:/home/wrfprd \

--name run-winter\_wx-wrf dtc-wps\_wrf /home/scripts/common/run\_wrf.ksh

 You can then follow the steps on the online tutorial to run UPP and NCL to post-process and visualize your new case! If you would like to verify the model run, you will need to pull the necessary verification data.

# For more information...

• The online tutorial has more information on case customization:

https://dtcenter.org/tutorial-version-3/customization

• There are a number of publicly available data sets to get you up and running your own cases. A list of data sets is collected here: <a href="https://dtcenter.org/tutorial-version-3/customization/publicly-available-data-sets">https://dtcenter.org/tutorial-version-3/customization/publicly-available-data-sets</a>